#### Vegyes témakörök

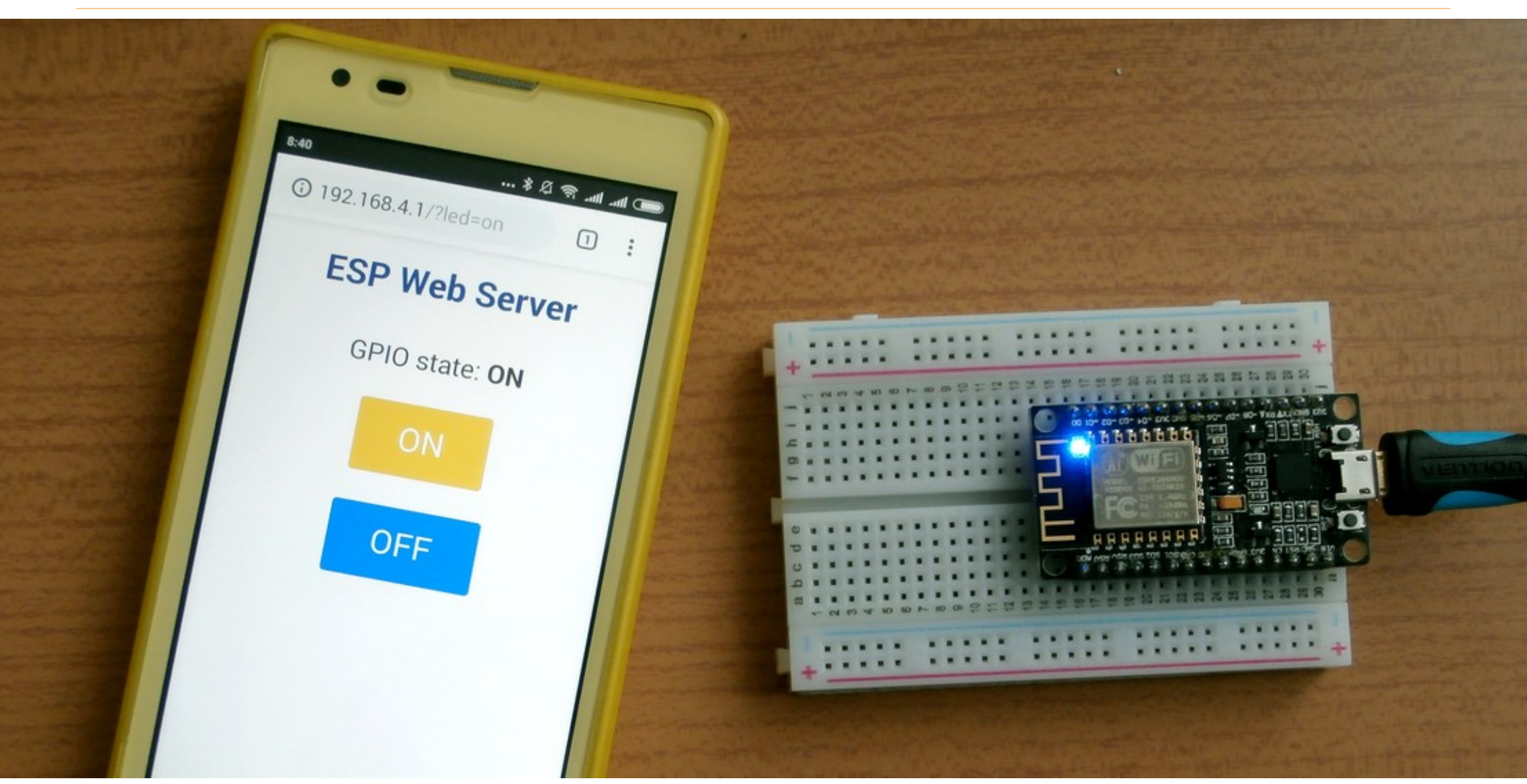

#### 10. Robotvezérlés WiFi kapcsolaton keresztül

#### Hálózati kommunikáció socketek használatával

- A socket (csatlakozó) a számítógépes hálózaton két folyamat közötti kétirányú kommunikáció végpontja
- A kommunikáció kliens szerver viszonylatban történik:
- A szerver létrehoz egy socket-et (amelyhez egy vagy több kliens csatlakozhat) és kapcsolódásra vár
- Ha egy kliens csatlakozik egy szerver egy socket-jéhez, akkor létrejön a kapcsolat és megkezdődhet a kommunikáció
- Az általunk használt IPv4 socket-ek egy 32 bites IP címből és egy port számmal címezhetők (AF\_INET címformátum)
- Az általunk használt IPv4 socket-ek TCP (SOCK\_STREAM) vagy UDP (SOCK\_DGRAM) típusú üzenetcsomagokat továbbíthatnak

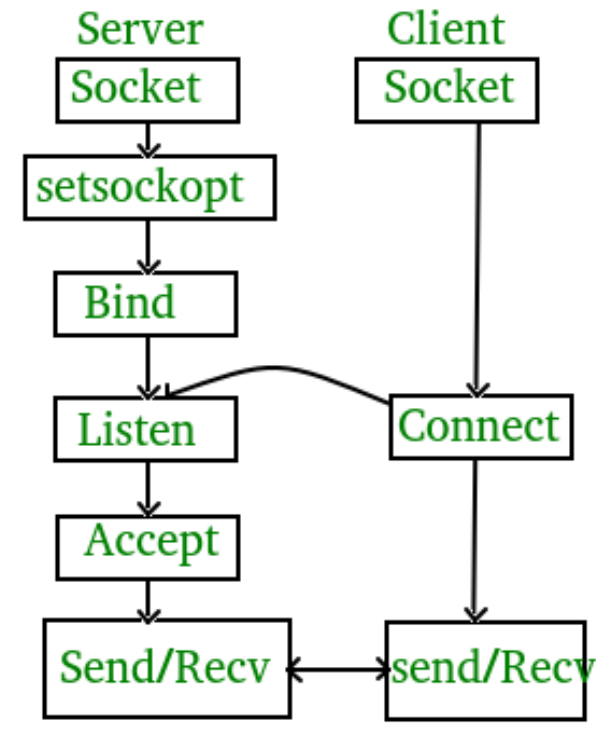

# Milyen protokollt használjunk?

- A SOCK\_STREAM socketek a TCP (Transmission Control Protocol) szintű adatforgalmat végzik. A TCP biztosítja, hogy az adatok sorrendtartón és hibamentesen érkezzenek meg.
- Az átvitt adatok értelmezése az alkalmazási szinten további protokoll használatát igényelheti (pl. HTTP, FTP, SMTP, NFS, Telnet stb.)
- Adatbeágyazódás: az átvitt adathoz minden réteg hozzáteszi, vagy lehámozza a maga fejlécét vagy keretét. Például HTML alkalmazási, TCP szállítási, IP hálózati, Ethernet/WiFi adatkapcsolati réteg
- Mi most a HTTP protokoll megvalósításával fogunk foglalkozni

| ETHERNET/WiFi | IP | ТСР | HTTP | ADAT |
|---------------|----|-----|------|------|
|               |    |     |      |      |

## HTTP protokoll – leegyszerűsítve

- A kliens egy GET paranccsal lekér egy oldalt (pl. GET / HTTP/1.1), illetve további információt is küldhet, a kérelmet üres sor zárja le
- A szerver egy HTTP fejlécet küld, melyet egy üres sor zár, majd elküldi a kért információt (a kért HTML oldal kódját)

GET / HTTP/1.1 Host: 192.168.4.1 Connection: keep-alive Cache-Control: max-age=0 User-Agent: Mozilla/5.0 (Linux; Android 4.4.4; HM 1S) Accept: text/html Accept-Encoding: gzip, deflate Accept-Language: hu,en

#### GET /?led=on HTTP/1.1

• • •

HTTP/1.1 200 OK Content-Type: text/html Connection: close

### webserver\_simple.py

A legegyszerűbb webszerver a microPython mintapéldákból való, de több helyen megváltoztattuk!

```
import network
import usocket as socket
ap = network.WLAN(network.AP_IF) # Access point mód konfigurálása
ap.active(True)
ap.config(essid="ESP-AP")
                                  # Alapértelmezett jelszó: micropythoN
CONTENT = b'''''
HTTP/1.0 200 OK
Hello #%d from MicroPython!
11 11 11
                                                               Folytatás a
# TCP socket konfigurálása és engedélyezése a HTTP portra
                                                               következő
s = socket.socket(socket.AF_INET, socket.SOCK_STREAM)
                                                               oldalon!
s.bind(('', 80)) # HTTP port
s.listen(5) # várakozási sor hossza
print("Listening, connect your browser to http://<this_host>:80/")
```

#### webserver\_simple.py

```
counter = 0
while True:
    res = s.accept()
    client_sock = res[0]
    client_addr = res[1]
    print("Client Address: ",client_addr)
    req = client_sock.recv(4096)
    print("Request:")
    print(req)
    client_sock.send(CONTENT % counter)
    client_sock.close()
    counter += 1
```

- Kliensként egy böngészővel csatlakoztunk
- Probléma: a számláló kettesével lépked

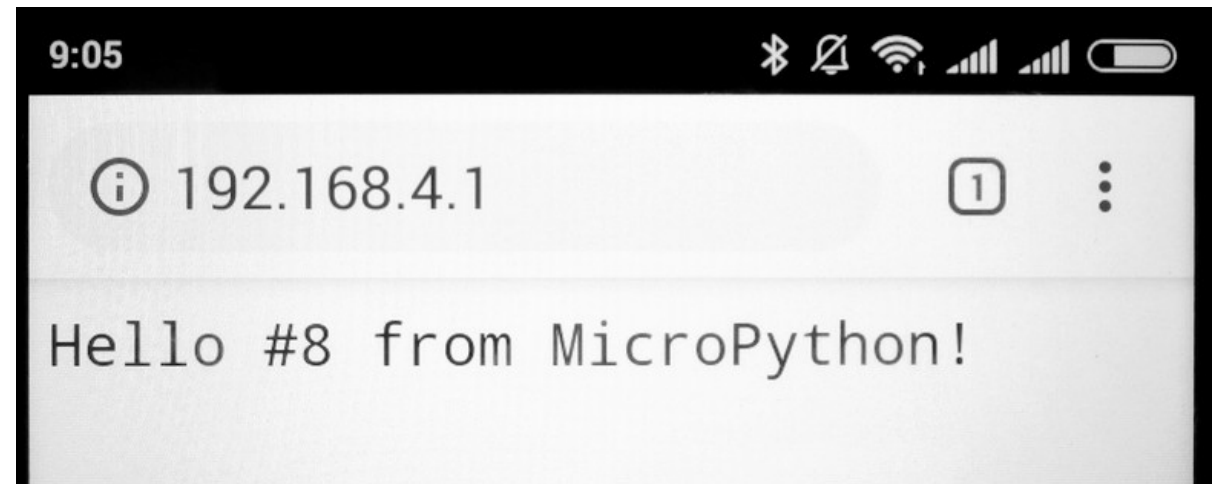

### webserver\_simple.py kimenete

#### Mindig két GET parancs érkezik, ezért dupláz a számláló!

```
Listening, connect your browser to http://<this_host>:80/
Client Address: ('192.168.4.2', 50038)
Request:
```

```
b'GET / HTTP/1.1\r\nHost: 192.168.4.1\r\nConnection: keep-alive\r\nCache-Control:
max-age=0\r\nSave-Data: on\r\nUpgrade-Insecure-Requests: 1\r\nUser-Agent: Mozilla/
5.0 (Linux; Android 4.4.4; HM 1S) AppleWebKit/537.36 (KHTML, like Gecko)
Chrome/70.0.3538.110 Mobile Safari/537.36\r\nDNT: 1\r\nAccept:
text/html,application/xhtml+xml,application/xml;q=0.9,image/webp,image/apng,*/
*;q=0.8\r\nAccept-Encoding: gzip, deflate\r\nAccept-Language: hu-HU,hu;q=0.9,en-
US;q=0.8,en;q=0.7\r\n\r\n'
```

```
44
```

```
Client Address: ('192.168.4.2', 50039)
```

#### Request:

```
b'GET /favicon.ico HTTP/1.1\r\nHost: 192.168.4.1\r\nConnection: keep-alive\r\
nPragma: no-cache\r\nCache-Control: no-cache\r\nDNT: 1\r\nSave-Data: on\r\nUser-
Agent: Mozilla/5.0 (Linux; Android 4.4.4; HM 1S) AppleWebKit/537.36 (KHTML, like
Gecko) Chrome/70.0.3538.110 Mobile Safari/537.36\r\nAccept:
image/webp,image/apng,image/*,*/*;q=0.8\r\nReferer: http://192.168.4.1/\r\nAccept-
Encoding: gzip, deflate\r\nAccept-Language: hu-HU,hu;q=0.9,en-US;q=0.8,en;q=0.7\r\
```

```
n\r\n'
```

```
<sup>44</sup> Mielőtt a hiba kijavításához fognánk, nézzünk meg egy alkalmazást!
```

# led\_switch.py

- A Random Nerd Tutorials <u>mintapéldája</u> egy webszerver alkalmazást mutat be a http\_server\_simplistic.py mintapélda átdolgozásával
- A program segítségével a NodeMCU kártya beépített LED-jét fogjuk kapcsolgatni (GPIO2 láb, alacsony szint esetén világít).
- Itt most csak az AP interfészt használjuk (IP = 192.168.4.1)

```
import usocket as socket
from machine import Pin
import network
ap = network.WLAN(network.AP_IF)
ap.active(True)
ap.config(essid="ESP-AP")
led = Pin(2, Pin.OUT)
```

```
# socket library
# We need a pin for the LED
# network library
# Access Point interface
# Make it active
# define new SSID
# LED is at GPI02
```

Folytatás a következő oldalon!

### led\_switch.py

```
while True:
```

```
# wait for a client, return a stream
conn, addr = s.accept()
print('Got a connection from %s' % str(addr))
request = conn.recv(4096)
                                    # read incoming request
request = str(request)
                                    # convert it to string
print('Content = %s' % request)
led on = request.find('/?led=on') # look for ON command
led_off = request.find('/?led=off') # look for OFF command
if led on == 6:
                                    # switch ON LED if needed
  print('LED ON'); led.value(0)
if led off == 6:
                                    # switch OFF LED if needed
  print('LED OFF'); led.value(1)
response = web_page()
                                    # get actualized HTML content
conn.send('HTTP/1.1 200 OK\n')
                                    # send HTTP header first
conn.send('Content-Type: text/html\n')
conn.send('Connection: close\n\n')
                                                           Folytatás a
                                    # send HTML data
conn.sendall(response)
                                                           következő
                                    # close connection
conn.close()
                                                           oldalon!
```

# led\_switch.py

- A programmal egy web böngészőn keresztül kommunikálhatunk
- A HTML kód "kibontva" az alábbi listában olvasható
- A gombokra való kattintás után a GET parancs "?led=on" vagy "?led=off" paraméterrel egészül ki, ez teszi lehetővé a vezérlést

```
"""<html>
  <head><title>ESP Web Server</title>
    <meta name="viewport" content="width=device-width, initial-scale=1">
   k rel="icon" href="data:,">
   <stvle>
     html {font-family: Helvetica; display:inline-block; margin: 0px auto; text-align: center;}
     h1 {color: #0F3376; padding: 2vh;}p{font-size: 1.5rem;}
      .button{display: inline-block; background-color: #e7bd3b; border: none; border-radius: 4px;
       color: white; padding: 16px 40px; text-decoration: none; font-size: 30px; margin: 2px;
       cursor: pointer;}
      .button2{background-color: #4286f4;}
   </style>
 </head>
  <body>
   <h1>ESP Web Server</h1>
   GPIO state: <strong>""" + gpio state + """</strong>
   <a href="/?led=on"><button class="button">ON</button></a>
   <a href="/?led=off"><button class="button button2">OFF</button></a>
  </bodv>
</html>"""
```

### led\_switch.py futtatása

- Indítsuk el a led\_switch.py programot a mikrovezérlőn!
- Csatlakozzunk egy WiFi eszközzel (pl. mobiltelefon) az alábbi paraméterekkel: SSID = ESP-AP, Password = micropythoN
- Csatlakozzunk egy böngészővel a 192.168.4.1 címre!

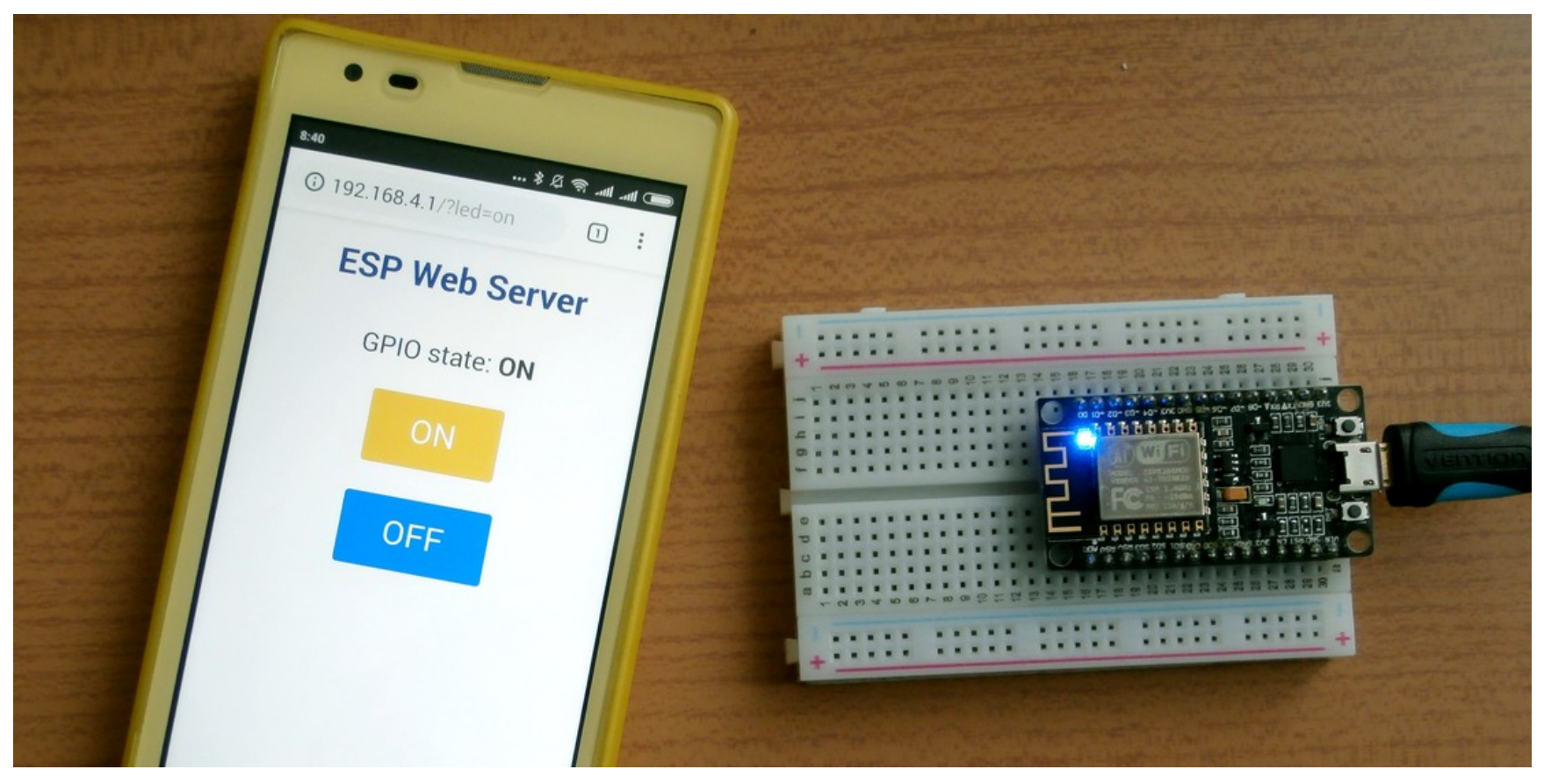

#### Debreceni Megtestesülés Plébánia

## Továbbfejlesztési javaslat

Robot irányításához például így írhatjuk át a HTML lapot (nyilván a firmware-t is át kell írni hozzá)

```
<html>
<head>
  <title>ESP WiFi robot</title>
  <meta name="viewport" content="width=device-width, initial-scale=1">
  k rel="icon" href="data:,">
  <style>
    html {font-family:Helvetica;display:inline-block;margin:0px auto;text-align:center;}
    h1 {color: #0F3376; padding: 2vh;}p{font-size: 1.5rem;}
    .button {display: inline-block; background-color: #e7bd3b; border: none;
      border-radius: 8px; color: white; padding: 16px 40px; text-decoration: none;
      font-size: 30px; margin: 2px; cursor: pointer;}
    .button2 {background-color: #4286f4;}
                                                                           ← → C<sup>a</sup> (i) file:///C:/Users/cser ···· ☑ ☆ ≫ Ξ
  </style>
                                                                               ESP WiFi robot
</head>
<body>
                                                                                   FWD
  <h1>ESP WiFi robot</h1>
  <a href="/?btn=F"><button class="button ">FWD</button></a>
                                                                                   STOP
  <a href="/?btn=L"><button class="button"><-</button></a>
     <a href="/?btn=S"><button class="button button2">STOP</button></a>
                                                                                   REV
     <a href="/?btn=R"><button class="button">-></button></a>
  <a href="/?btn=B"><button class="button">REV</button></a>
</body>
</html>
```

### http\_server.py

- A helyi hálózathoz a helyi routeren a STA\_IF interfész segítségével tudunk kapcsolódni
- A fölösleges favicon.ico lekérésekhez egy hibaüzenetet definiálunk

```
import usocket as socket
import network
```

```
ssid = 'XXXXXX'
password = 'xxxxxx'
station = network.WLAN(network.STA_IF)
station.active(True)
station.connect(ssid, password)
while station.isconnected() == False:
    pass
print('Connection successful')
print(station.ifconfig())
```

```
ERR406 = "HTTP/1.0 406 Not Acceptable\r\n"
```

A programnak itt csak a releváns sorait mutatjuk be!

> Folytatás a következő oldalon!

### http\_server.py

Bemutatjuk a soronkénti kiolvasást és a favicon.ico lekérés kiszűrését a dupla számlálóléptetés elkerülésére

```
counter = 0
while True:
    client_sock, client_addr = s.accept()
                                    # Soronként olvasunk
    req = client_sock.readline()
    print(req)
                                           # text → string átalakítás
   mystr = req.decode('ASCII')
   while True:
                                           # beolvassuk többi sort is
        h = client_sock.readline()
        if h == b''' or h == b'' r n'':
            break
        print(h)
    if mystr.find("/favicon") < 0:  # ha nem favicon.ico lekérés</pre>
      client sock.write(CONTENT % counter) # formázott kiíratás
      counter += 1
    else:
      client_sock.write(ERR406)
                                           # favicon.ico helyett hibaüzenet
    client sock.close()
                                           # a kapcsolat lezárása
```

### Vezérlés Android alkalmazással

Andriy Baranov NodeMCU\_Car projektje WiFi vezérlésű robot. A firmware Arduino IDE alá készült, de a vezérlő Android alkalmazás HTTP protokolt használ, így mi is használhatjuk!

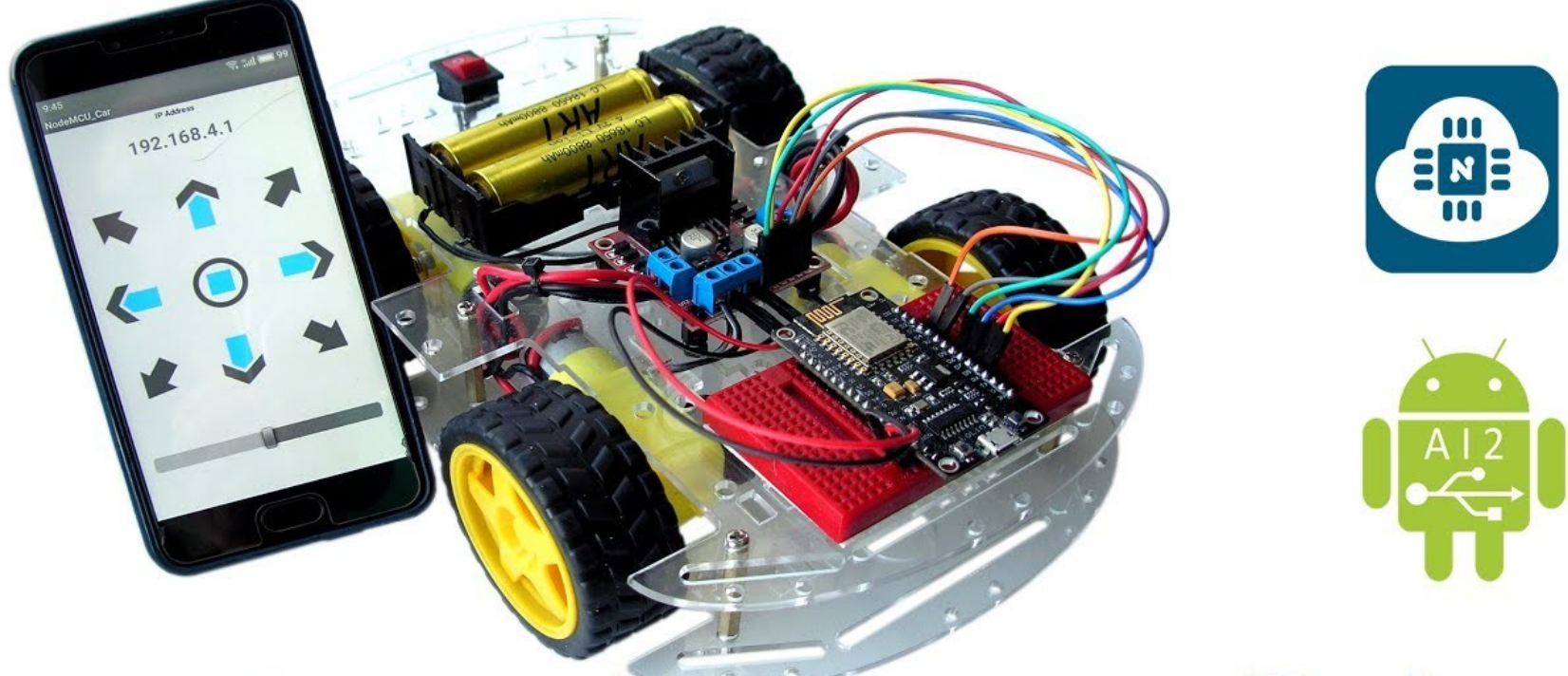

# Smartphone controlled NodeMCU car

Hobbielektronika csoport 2018/2019

### Vezérlés Android alkalmazással

 Az Android alkalmazás a MIT AppInventor online fejlesztői környezetében készült, így telepítés nélkül mi is használhatjuk, ha például módosítani akarjuk (link: appinventor.mit.edu/explore/)

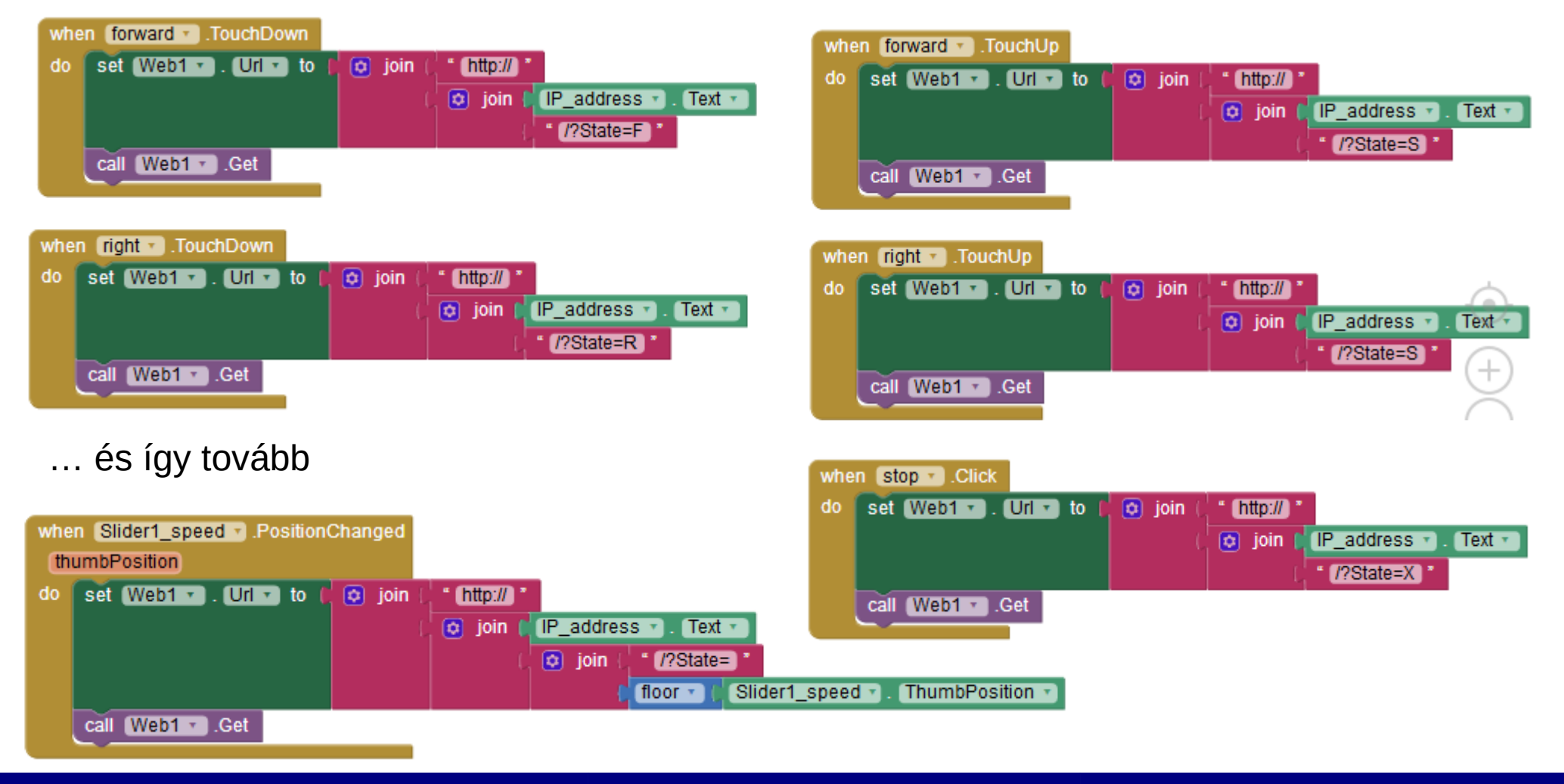

#### Hobbielektronika csoport 2018/2019

#### Debreceni Megtestesülés Plébánia

#### nodemcu\_car.py

 A kommunikációt kipróbáló programnak itt csak a beérkező lekéréseket kiszolgáló részét mutatjuk be, a program eleje megegyezik a korábbiakkal

```
while True:
                                           # kapcsolódásra várunk
    client_sock, client_addr = s.accept()
    print("Client address:", client_addr)
    reg = str(client_sock.readline())
                                      # az első sor a lekérés (GET)
    while True:
       h = client_sock.readline()
                                           # beolvassuk a többi sort is
       if h == b''' or h == b'' r n'':
           break
       print(h)
    print("Request: ",req)
    if req.find("/?State=") > 0:
                                           # >0 ha volt State paraméter
      print("Command: ",req[14])
                                           # a dekódolt parancs
    w = client_sock.write("HTTP/1.0 200 OK\n")
    w = client_sock.write('Content-Type: text/html\n')
    w = client_sock.write('Connection: close\n \n\n')
    client_sock.close()
```

#### **Tapasztalatok**

- A NodeMCU\_Car.apk alkalmazás is jól használható, bár a sebességállító csúszka mozgatása esetén túlterheli a webszervert
  - Javaslat: semmi sem indokolja a csúszkaállás mozgatás közbeni kiküldését ezért a sebességet is a gombok lenyomásakor kellene kiküldeni
- Az ESP8266 MicroPython adaptáció nem alkalmas többszálú futtatásra, ezért akadályozó tényező hogy a socket.accept() blokkoló várakozást jelent, közben más feladat nem végezhető.
- Megoldási lehetőségek:
  - Periodikus, rövid idejű várakozás socket.settimeout() beállítással
  - A select modul select.poll() osztályának használata a socket állapotának lekérdezésére, szintén timeout-tal
- A következő oldalakon bemutatunk egy-egy egyszerű példát a fentiek megvalósítására

### timeout.py

Ez a program a ledswitch.py program módosított változata a socket.settimeout() használatának bemutatására

```
s = socket.socket(socket.AF_INET, socket.SOCK_STREAM)
s.bind(('', 80))
s.settimeout(0.5)  # timeout értéke itt 0.5 sec
s.listen(1)
. . .
while True:
  try:
      conn, addr = s.accept()
      # --- lekérés beolvasása, feldolgozása és válasz küldése ---
      conn.close()
  except OSError as er:
      # print(er)
      # --- Egyéb feladat végrehajtása ---
```

# polling.py

Ez a program a ledswitch.py program módosított változata a select.poll() használatának bemutatására

```
import usocket as socket
import uselect as select
. . .
s = socket.socket(socket.AF_INET, socket.SOCK_STREAM)
s.bind(('', 80))
s.listen(1)
p = select.poll()
p.register(s,select.POLLIN)
while True:
  fvdevent = p.poll(1000)  # timeout értéke milliszekundumokban
 if fvdevent :
      conn, addr = s.accept()
      # --- lekérés beolvasása, feldolgozása és válasz küldése ---
  else:
      # --- Egyéb feladat végrehajtása ---
```

#### NodeMCU kártya MicroPythonnal

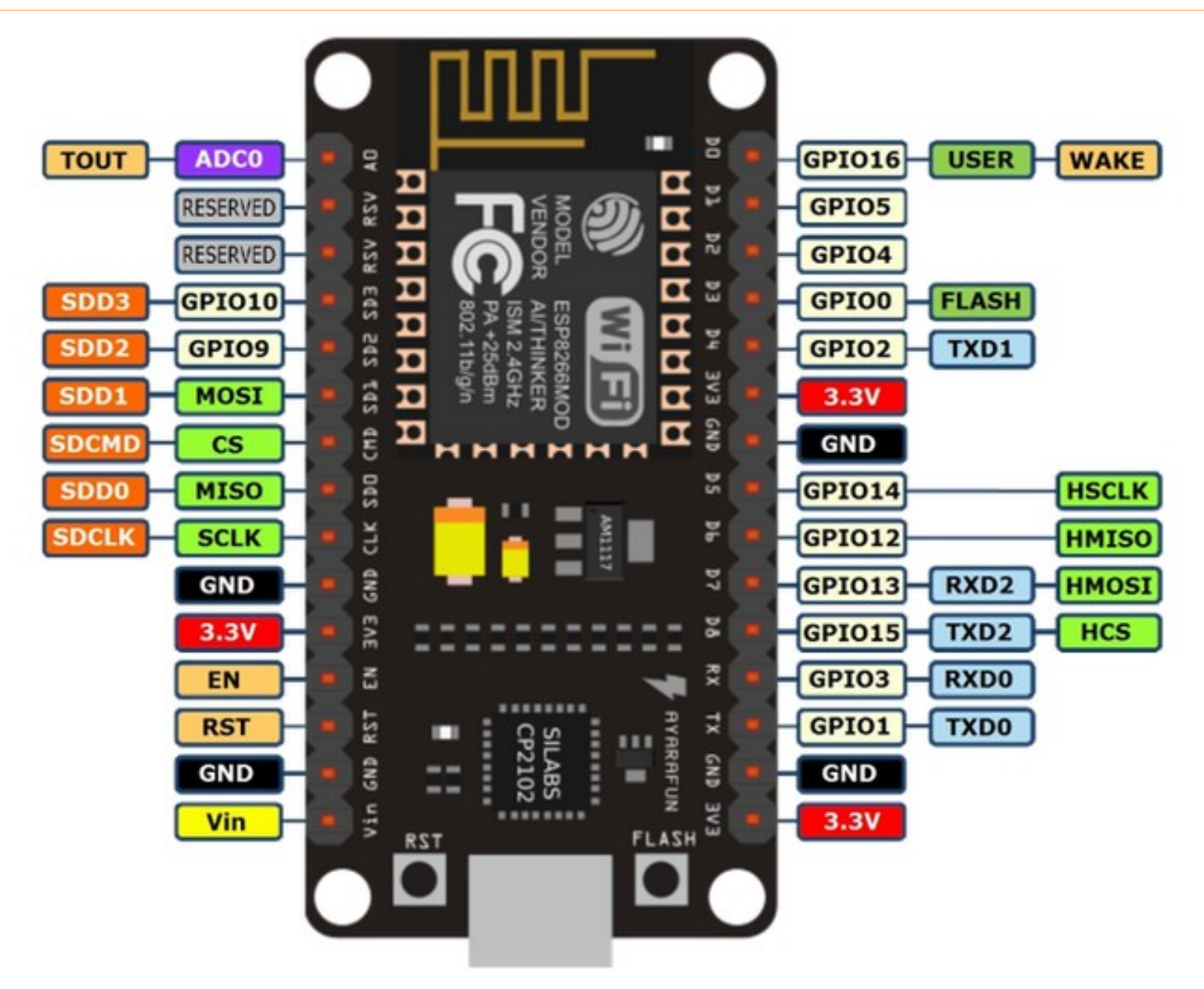

#### Hobbielektronika csoport 2018/2019

#### Debreceni Megtestesülés Plébánia